## ขั้นตอนการใช้งาน OBECMAIL

1. เปิด เว็บไซต์ obecmail ด้วยโปรแกรม Internet Explorer หรือ โปรแกรม Browser อื่นๆ (อาจมี การแสดงผลที่แตกต่างกันเล็กน้อย)

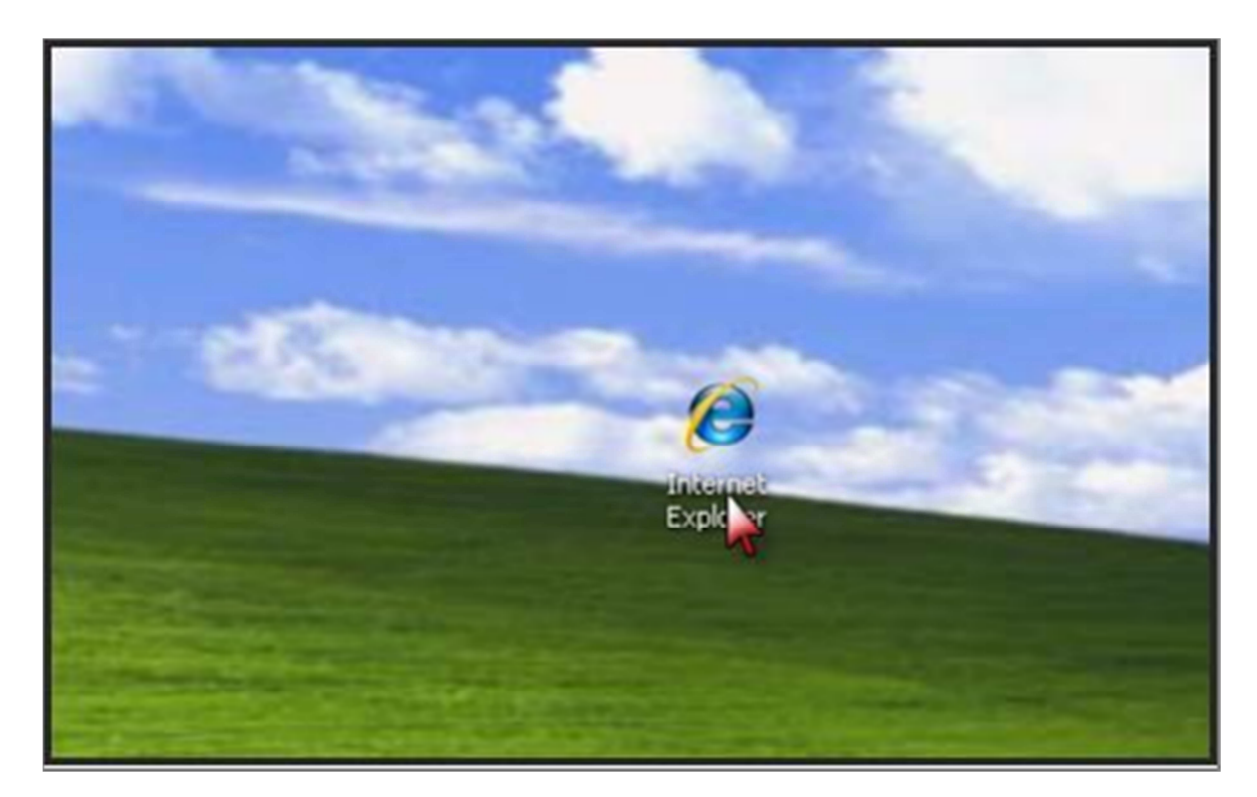

 พิมพ์ URL ที่ช่อง Address เว็บไซต์ <u>https://www.obecmail.obec.go.th</u> เพื่อ เข้าสู่เว็บไซต์อาจ มีข้อความเตือนเรื่องความปลอดภัย ให้คลิกที่ <a>Continue to this website (not recommended).</a>

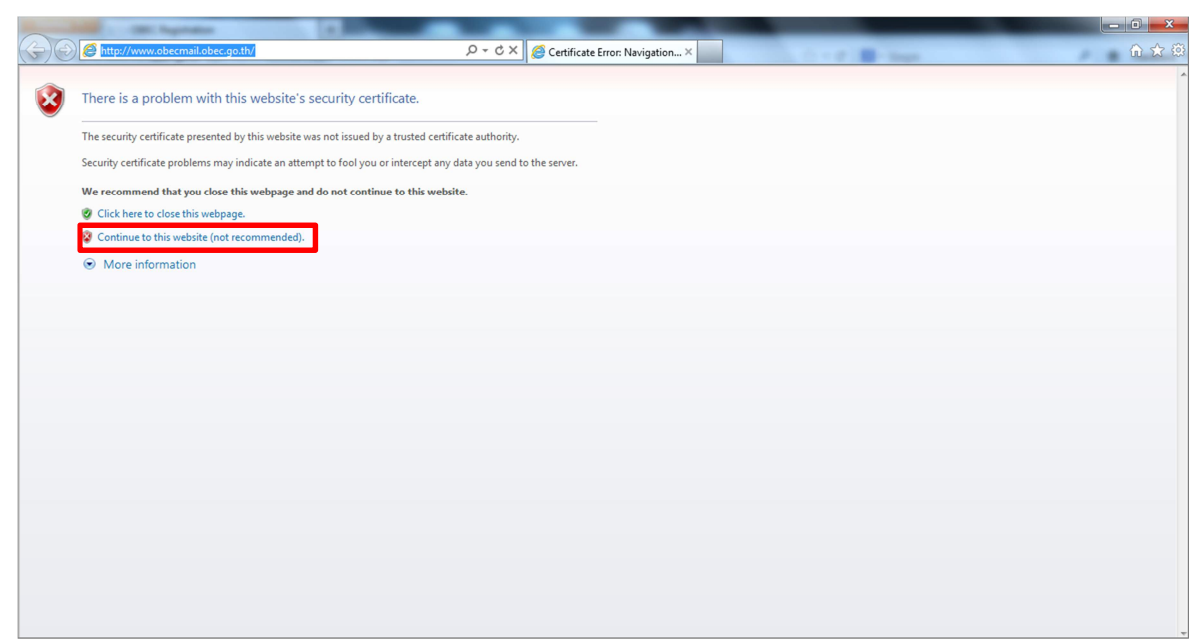

 พิมพ์ชื่อผู้ใช้และรหัสผ่าน ตามเมสเสจที่ได้รับแจ้งหลักจากมีการลงทะเบียนร้องขอ Mailbox จากระบบ ลงทะเบียน (<u>http://register.obecmail.obec.go.th</u>) แล้วคลิก

| Certificate error 🖀 C × 🏻 🤌 Outlook V      | Veb App ×                       |
|--------------------------------------------|---------------------------------|
|                                            | <u>^</u>                        |
|                                            |                                 |
| Öutlook Web Ap                             | þ                               |
| อาร์ถึงหาอาวายไอออภัก ( แสดงสำอ            | NOR )                           |
| <ul> <li>มีคือคอมทีมเตอร์สาธารเ</li> </ul> | มายๆ<br>แนกรือใช้ร่ามกับผู้อื่น |
| 💿 นี่คือคอมพิวเตอร์ส่วนตัว                 |                                 |
| 🕅 tế Outlook Web App                       | รุ่ม Light                      |
| ซื้อผู้ไข้                                 |                                 |
| eŭ stelone                                 |                                 |
| 3/88/14.                                   |                                 |
|                                            |                                 |
| เชื่อมต่อกับ Microsoft Exchan              | ge                              |
| e 2010 Mildelet Corporatori Artik          | 2475                            |
|                                            |                                 |
|                                            |                                 |
|                                            |                                 |
|                                            |                                 |
|                                            |                                 |
|                                            |                                 |
|                                            |                                 |
|                                            | <b>v</b>                        |

| C C thinks: //www.obecmail.obec.go.th/owa/auth/logon.asp. D + V C terthcate error Z C X 2 Outlook Web App x                                                                                                    |
|----------------------------------------------------------------------------------------------------|
| หังการสารปล่องสิง         แลงประจำตัว 13 หลัก           รร้องสองกังเองร์การ รณะบริษัทรกับเรียง         Username : เลงประจำตัว 13 หลัก           ร้องสองกังเองร์การ รณะบริษัทรกับเรียง         ประการประจำตัว 13 หลัก           รัฐสองกังเองร์การ รณะบริษัทรกับเรียง         Password : xxxxxx00000           หรือสองกังเองร์การ เลงประจำตัว 13 หลัก         ประการประจำตัว 13 หลัก |

ในการเข้าใช้งานครั้งแรก ระบบจะให้ตั้งค่าภาษา และค่าเวลา แล้วคลิก "ตกลง" ดังรูป

 ขั้นตอนการรับจดหมาย ทำการคลิกที่ " กล่องขาเข้า / Inbox "จะปรากฏรายการจดหมายที่มีการส่ง มาถึง เมื่อต้องการเปิดจดหมายให้ท าการคลิกที่จดหมายเรื่องนั้นๆ จะปรากฏเนื้อหาของจดหมาย และ ไฟล์แนบ (ถ้ามี )ทางช่องด้านซ้าย

| and the second second se | Augustates and a second second s |                            |
|----------------------------------------------------------------------------------------------------|----------------------------------------------------------------------------------------------------|----------------------------|
| Centre https://ww                                                                                                    | w.obecmail.obec.go.th/owa/ 🔎 👻 🤇 Certificate error 🖒 🗙 🎑 narongtecha - Outlook We 🗴                                                                                                    | n 🖈 🕸                      |
| Outlook Web App                                                                                                    |                                                                                                    | sign out arongtecha -      |
| Mail > Inbox 0 Items                                                                                                    |                                                                                                    | Find Someone Options * 🔞 * |
| Favorites     Inbox     Unread Mail     Sent Items     Inarongtecha     Inbox                                                                                                    | New - Delete - Move - Filter - View -  Search Entire Mailbox  Conversions by Des - Newset on Top Conversions by Des - Newset on Top There are no items to show in this view.                                                                                                    |                            |
| Drafts Sent Items Deleted Items Junk E-Mail Notes Search Folders                                                                                                    | กล่องขาเข้า / Inbox                                                                                                    |                            |
|                                                                                                    |                                                                                                    |                            |
|                                                                                                    |                                                                                                    |                            |
| Ail Mail                                                                                                    |                                                                                                    |                            |
| Calendar                                                                                                    |                                                                                                    |                            |
| S Contacts                                                                                                    |                                                                                                    |                            |
| · · · ·                                                                                                    |                                                                                                    |                            |

### 6. ขั้นตอนการส่งจดหมาย คลิกที่เมนู "ใหม่ / New"

|                                                                                                    | Apres 1                                                                                                    |                            |
|----------------------------------------------------------------------------------------------------|----------------------------------------------------------------------------------------------------|----------------------------|
| + 🕘 🥝 https://www                                                                                                    | n.obecmail.obec.go.th/owa/ 🖉 🖉 🗸 😵 Certificate error 🖒 🗙 🧔 narongtecha - Outlook We 🗴                                                              | û 🖈 😳                      |
| Outlook Web App                                                                                                    |                                                                                                    | sign out narongtecha +     |
| Mail > Inbox 0 Items                                                                                                    |                                                                                                    | Find Someone Options * 🔞 * |
| Forvorites     Torvorites     forox     forox     f | New - Delete - Move - Filter - View - D . *<br>Sec Concentration by Die - Nowat as Tap<br>There are no flems to show in this view.<br>ใหม่ม่ / New |                            |
| Mail                                                                                                    |                                                                                                    |                            |
| Calendar                                                                                                    |                                                                                                    |                            |
| Contacts                                                                                                    |                                                                                                    |                            |
| Tasks                                                                                                    | P0                                                                                                    |                            |

#### 7. กรอกรายละเอียดและเลือกใช้ฟังก์ชั่นที่ต้องการ

- 7.1 ผู้รับ(E-mail address ฝั่งผู้รับ)
- 7.2 พิมหัวเรื่อง
- 7.3 พื้นที่พิมพ์เนื้อหา
- 7.4 เลือกในกรณีมีไฟล์แนบ
- 7.5 คลิก "<mark>ส่ง/Send</mark>" ในกรณีที่ต้องการส่งเมล์

| 🥝 ไสชื่อเรื่องที่ต้องการ - Windows Internet Explorer                                                                                       |                                            |                     |
|----------------------------------------------------------------------------------------------------|--------------------------------------------|---------------------|
| https://www.obecmail.obec.go.th/owa/?ae=Item&a=New&t=IPM.Note&cc=MTQuMi4yNDcuNSxIbi1VUyw0Mjk0OTY3Mjk2                                      | LEhUTUwsMCww&pspid=_1359103807332_46960130 | 😒 Certificate error |
| Seg                                                                                                    | 7.4                                        | Ø                   |
| LC<br>Subject:<br>Attached:<br>(∰)Note.door (635 KB) (Open as Web Payer The<br>Tahoma ■ 10 ■ B I 및 :::  :::  :::  :::  :::  ::::  :::::::: | 7.1                                        |                     |
| กรอกเนื่อมาที่ต่อการ<br>7.5                                                                                                    | 7.3                                        |                     |
| 7.3                                                                                                    |                                            |                     |

### 8.ตรวจสอบข้อความที่ถูกส่งไปแล้วต้องปรากฏอยู่ใน "Sent Item"

|                                                                                                    | Apres A                                                                                                    |                               |
|----------------------------------------------------------------------------------------------------|----------------------------------------------------------------------------------------------------|-------------------------------|
| + D A https://www                                                                                              | x.obecmail obec.go.th/owa/ 🔎 👻 🖉 Certificate error 🖒 🗙 🦉 N2STEST - Outlook Web App ×                                                                                                    | ଲ ☆ 🛱                         |
| Outlook Web App                                                                                                |                                                                                                    | sign out N2STEST -            |
| Mail > Sent Items 7 Items                                                                                      |                                                                                                    | Find Someone Options * 🕜 *    |
| Favorites     Tobox     Inbox     Unnead Mail     Sent Items     Deleted Items     N2STEST     Inbox     Inbox | New * Delete * Move - Filter * View - Ø Reply Reply All Forward       Search Entire Mailbox     P       Conventionably Dea * Newestion Top       Last Morch       * I tet Owa       sumt@mechane.com                                                                                                    | Actions -                     |
| Sent Items  Deleted Items                                                                                      | Summ<br>Summer And All All All All All All All All All Al                                                                                                    | 12/23/2012<br>@<br>12/21/2012 |
| ିø Junk E-Mail<br>⊾ Notes<br>ଜିଛୁ RSS Feeds                                                                    | Lest from IMAP<br>Sund@mediate.com                                                                                                    | □ ♥<br>12/21/2012             |
| Search Folders                                                                                                 | N23T5T; phakomvith@mail.rooftsystem.com; Sunet@nex2step.com                                                                                                    | 12/21/2012                    |
|                                                                                                    | Image: State in the second second | 12/21/2012                    |
|                                                                                                    | est na ja<br>Sunet@next2tep.com                                                                                                    | 9<br>12/21/2012               |
| Mail                                                                                                    |                                                                                                    |                               |
| Calendar                                                                                                    |                                                                                                    |                               |
| Contacts                                                                                                    |                                                                                                    |                               |
| 🟹 Tasks                                                                                                    |                                                                                                    | Capture successfully sent to  |

9.การใช้ตารางเวลา (<mark>Calendar</mark>)

- 9.1 เลือกเมนู "Calendar / ปฏิทิน "
- 9.2 คลิก New/ใหม่

### 9.3 กำหนดค่าเหตุการณ์และตารางเวลาต่างๆ

| Concernance of the Ample of the Ample of the |                                                         |                                                                                                    |                                 |
|----------------------------------------------------------------------------------------------------|---------------------------------------------------------|----------------------------------------------------------------------------------------------------|---------------------------------|
| 🗲 🛞 🍘 https://www.obecmail.obe                                                                                                    | ec.go.th/owa/# 🔎 👻 Certificate error (                  | 🗴 🗙 🧭 N2STEST - Outlook Web App ×                                                                                                    | G 🕁 🗄                           |
| Outlook Web App                                                                                                    |                                                         | 93                                                                                                    | sign out N2STEST +              |
| Calendar > January, 2013                                                                                                    |                                                         | 5.5                                                                                                    | Find Someone Options - 🕜 -      |
| <ul> <li>January 2013 - j<br/><sup>5</sup> M T W T F 5 3<br/><sup>5</sup> Ja 1 1 2 3 4 5<br/><sup>6</sup> 7 8 9 10 11 2<br/><sup>1</sup> Ja 2 3 4 5<br/><sup>6</sup> 7 8 9 10 11 2<br/><sup>1</sup> Ja 2 3 4 5<br/><sup>7</sup> 8 2 3 0 3 1 1 2<br/><sup>2</sup> 3 4 5 6 7 8 9     </li> <li>My Catendar     </li> <li>My Catendar     </li> <li>12 m     </li> </ul>                                                                                                    | te GotoToday 📷 🚍 📰 Share- View- 🧔<br>friday<br>ช่วงเวลา | Ø Untitled Appointment - Windows Internet Explorer         Image: Appointment - Windows Internet Explorer         Save and Close       Image: Appointment Appointment Addidute         Save and Close       Image: Appointment Addidute         Appointment       Scheduling Assistant         Subject:       Image: Additute         Location:       Image: Additute         Statt time:       Fn1/25/2013         Image: Fn1/25/2013       Image: Solo PM         Image: Reminder:       15 minute:         Image: Show time as:       Buty         Tahoma       Io | หัวเรื่อง<br>สถานที่<br>Private |
| 9.2<br>5 m                                                                                                    |                                                         | พิมพ์รายละเอียด                                                                                                    |                                 |
| G PM<br>Calendar 7 PM                                                                                                    |                                                         |                                                                                                    | €,90% ▼                         |
| Tasks 8 PM                                                                                                    |                                                         |                                                                                                    | Capture successfully sent to    |

# 10. การออกจากระบบ คลิก "Sign Out" แล้วเลือก **ปิดหน้าต่าง** ตามรูป

|                             |                                                     | Certificate entri | NZSTEST - Outlook web App A |                                |
|-----------------------------|-----------------------------------------------------|-------------------|-----------------------------|--------------------------------|
| itlook Web App              |                                                     |                   |                             | sign out 42STES                |
| il > Inbox 26 Items         |                                                     |                   |                             | Find Someone Options - (       |
| vorites<br>Inbox            | New * Delete * Move * Filter * View *               | 8                 | test IMAP                   | 1                              |
| Unread Mail                 | Search Entire Mailbox                               | ×                 | . Kasia Daunaisi            |                                |
| Sent Items                  | Three Weeks Ago                                     | - reevest on top  | * Kosin Daungjai            |                                |
| STEST                       | test IMAP<br>Kosin Daungjai                         | [] 1/4/2013       |                             | Friday, January 04, 2013 10.20 |
| Inbox                       | Last Month                                          |                   | test                        |                                |
| Drafts [1]                  | Microsoft Outlook Test Message<br>N2STEST           | 12/26/2012        |                             |                                |
| Junk E-Mail                 | Microsoft Outlook Test Message<br>N2STEST           | 12/26/2012        |                             |                                |
| RSS Feeds<br>Search Folders | Microsoft Outlook Test Message<br>N2STEST           | 12/26/2012        |                             |                                |
|                             | Microsoft Outlook Test Message<br>N2STEST           | 12/26/2012        |                             |                                |
|                             | ▷ itest Owa<br>Sunet                                | 12/26/2012        |                             |                                |
|                             | Microsoft Outlook Test Message<br>N2STEST           | 12/25/2012        |                             |                                |
|                             | Microsoft Outlook Test Message<br>N2STEST           | 12/25/2012        |                             |                                |
|                             | Microsoft Outlook Test Message<br>Microsoft Outlook | 12/25/2012        |                             |                                |
| Mail                        | Microsoft Outlook Test Message<br>Microsoft Outlook | 12/25/2012        |                             |                                |
| Calendar                    | Microsoft Outlook Test Message                      | 12/25/2012        |                             |                                |

| and the second second sec |                                                                        |       |
|----------------------------------------------------------------------------------------------------|------------------------------------------------------------------------|-------|
| C 🕀 🛞 C https://www.obecmail.obec.go.th/owa/auth/logoff.asp: 🔎 👻 🛛                                                                                                    | ertificate error 🗟 C 🗙 🧔 Outlook Web App - ออกอาก 🗴                    | n 🛧 😳 |
|                                                                                                    |                                                                        | ^     |
|                                                                                                    |                                                                        |       |
|                                                                                                    | Microsoft                                                              |       |
|                                                                                                    | Outlook Web App                                                        |       |
|                                                                                                    |                                                                        |       |
|                                                                                                    | ลตอออาวอ Outlook Web Ann เรียบร้อยแล้ว ให้สือหน้าว่าแหร่านี้หลดรู้นั้น |       |
|                                                                                                    | หมดเทือป้องกันบัญชีอิเมลของคุณ                                         |       |
|                                                                                                    | ปิดหน้าต่าง                                                            |       |
|                                                                                                    | เชื่อมต่อกับ Microsoft Exchange                                        |       |
|                                                                                                    | © 2010 Microsoft Corporation สงานลิขสิทธิ์                             |       |
|                                                                                                    |                                                                        |       |
|                                                                                                    |                                                                        |       |
|                                                                                                    |                                                                        |       |
|                                                                                                    |                                                                        |       |
|                                                                                                    |                                                                        |       |
|                                                                                                    |                                                                        |       |
|                                                                                                    |                                                                        |       |
|                                                                                                    |                                                                        |       |
|                                                                                                    |                                                                        |       |
|                                                                                                    |                                                                        |       |
|                                                                                                    |                                                                        |       |
|                                                                                                    |                                                                        |       |
|                                                                                                    |                                                                        |       |